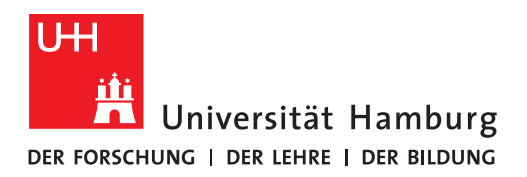

**FAKULTÄT** FÜR MATHEMATIK, INFORMATIK UND NATURWISSENSCHAFTEN

# Update your contact details - FAQ

# 1. Login data Docata-MIN

### Do you have forgotten your Docata-MIN login data?

**Password:** Use the <u>password request</u> to request a new password.

**Username:** If your admission application (the beginning of your doctoral studies) was submitted before December 2017, your username is: "firstname\_lastname." If your admission application (the beginning of your doctoral studies) was submitted after December 1, 2017, then your username is the correspondence email address stored in Docata-MIN <u>at that time</u> and used for the registration. After registering then in Docata-MIN, you received an email informing you of your username. If you do not remember your username and cannot find the email mentioned here in which you were informed of your username, please write an email to <u>docata-min@uni-hamburg.de</u>.

For data protection reasons: You must send the email to <u>docata-min@uni-hamburg.de</u> inquiring about the Docata-MIN access data (i.a. username) <u>exclusively via</u>

- o **a** *uni-hamburg* email address,
- o <u>or</u> **a** *studium.uni-hamburg.de* email address
- <u>or</u> **a** an email address of the email domains *chemie.uni-hamburg.de*, *informatik.uni-hamburg.de*, *zbh.uni-hamburg.de*, *hs.uni-hamburg.de*, *physik.uni-hamburg.de*, *physnet.uni-hamburg.de*, *uke.de* or *zmnh.uni-hamburg.de*.

#### Correspondence email address:

- The correspondence email address in Docata-MIN and the Docata-MIN username <u>do not</u> <u>have</u> to be identical. They are <u>not</u> linked to each other.
- Since we process doctoral procedures electronically, for data protection reasons we ask you to contact us, the MIN doctoral administration (in the responsible Academic Offices or the Doctoral Office Physics) via
  - o **a** *uni-hamburg* email address,
  - o <u>or</u> **a** *studium.uni-hamburg.de* email address
  - o <u>or</u> **a** email address of the email domains *chemie.uni-hamburg.de*, *informatik.uni-hamburg.de*, *zbh.uni-hamburg.de*, *hs.uni-hamburg.de*, *physik.uni-hamburg.de*, *physnet.uni-hamburg.de*, *uke.de* oder *zmnh.uni-hamburg.de*

### and to communicate and submit documents to us via this email.

• You can change your correspondence email address on your own and at any time before the oral defense is held via the contact update wizard presented here.

# 2. Update your contact details

You can log in to Docata-MIN here and update your contact details using the link *Update your personal contact details in Docata now*.:

| Universität Hambu<br>Der Forschung i der lehre i der Bildu | rg<br>NG                                                                                                    | Maxi Musterperson | Deutsch | Legout | ^ |
|------------------------------------------------------------|----------------------------------------------------------------------------------------------------|-------------------|---------|--------|---|
| Home My Profile Contact                                    |                                                                                                    |                   |         |        |   |
|                                                            | Home Welcome to Docata! Update your contact details Have your contact details changed since your last login? Update your personal contact details in Docata now. |                   |         |        |   |

### Please note the following for filling out the wizard:

- All fields marked with an "\*" are mandatory and must be filled in; filling in all other fields is
  optional.
- The changes made on the editing pages will be preserved <u>only</u> if you save them using the corresponding button. Changes are only saved via the *Next* button, not via the *Back* button!
- If you click the *Cancel* button, your data will remain as it was before you started working with the update link (= wizard).
- <u>Only after</u> you have gone through the <u>complete</u> wizard and clicked on the *Finish* button at the end of the wizard, your data will be successfully updated.

After clicking the link *Update your personal contact details in Docata now*. the following page will open:

| Update contact data                                                                                                    |      |
|----------------------------------------------------------------------------------------------------|------|
| Please update here your in Docata saved personal and contact data.<br>Changes will be saved at the end of the assistant. |      |
| Cancel                                                                                                    | Next |

After clicking *Next* you will get to the section with your personal data. Has your name changed? Then please contact your responsible Academic Office / Doctoral Office and present an appropriate identification document there.

| Update contact data                                                                                                    |                                                                                                    |  |  |
|----------------------------------------------------------------------------------------------------|----------------------------------------------------------------------------------------------------|--|--|
| Your personal data (e.g. first name, surname, date of birth, place of birth) must correspond to the personal data indicated in your identification document (e.g. ID card, passport, visa). If some of the fields with a grey background include incorrect data, please contact your Academic Office / Doctoral Office or docata-min@uni-hamburg.de. |                                                                                                    |  |  |
| Gender*                                                                                                    | O male O female O diverse O not specified<br>Please select "divers" or "not specified" only if this selection is officially registered for you in the register of civil<br>status. |  |  |
| Title                                                                                                    |                                                                                                    |  |  |
| First name                                                                                                    | Maxi                                                                                                    |  |  |
| Surname                                                                                                    | Musterperson                                                                                                    |  |  |
| Name affix                                                                                                    |                                                                                                    |  |  |
| Name of birth                                                                                                    | Testname                                                                                                    |  |  |
| Date of birth                                                                                                    | 11/03/1983                                                                                                    |  |  |
| Place of birth                                                                                                    | Flores                                                                                                    |  |  |
| Country of birth                                                                                                    | Guatemala                                                                                                    |  |  |
| Citizenship*                                                                                                    | Guatemala                                                                                                    |  |  |
| Dual citizenship                                                                                                    | Germany                                                                                                    |  |  |
| Cancel                                                                                                    | Back Next                                                                                                    |  |  |

After clicking *Next*, you can already make the first changes to your contact information using the *Edit* link and update your mailing address:

| Update contact data                                                                                                    |      |           |  |  |
|----------------------------------------------------------------------------------------------------|------|-----------|--|--|
| Please provide at least one valid mailing address where you wish to be contacted during your doctoral studies. You may also provide additional addresses in the next step. List of addresses |      |           |  |  |
| Address                                                                                                    |      |           |  |  |
| Bundesstr. 55, Raum 8, 20146 Hamburg, Germany                                                                                                    | Edit | Cancel    |  |  |
| Musterstr. 8, 24558 Henstedt-Ulzburg, Germany                                                                                                    | Edit | Cancel    |  |  |
| Do you want to add a (further) O Yes O No address?*                                                                                                    |      |           |  |  |
| Cancel                                                                                                    |      | Back Next |  |  |

| Update contact data   |                 |           |  |
|-----------------------|-----------------|-----------|--|
| Type of address*      | Working address | ▼         |  |
| Address affix         | Raum 8          |           |  |
| Street, house number* | Bundesstr. 55   |           |  |
| Country*              | Germany         | *         |  |
| ZIP code*             | 20146           |           |  |
| City*                 | Hamburg         | Ŧ         |  |
| Region                | Hamburg         | Ŧ         |  |
|                       |                 |           |  |
| Cancel                |                 | Back Next |  |

You can use the *Cancel* link to delete mailing addresses (that are no longer current):

| Update contact data                                             |                                                                         |                     |                    |
|-----------------------------------------------------------------|-------------------------------------------------------------------------|---------------------|--------------------|
| Please provide at least one valid m addresses in the next step. | ailing address where you wish to be contacted during your doctoral stud | ies. You may also p | provide additional |
| List of addresses                                               |                                                                         |                     |                    |
| Address                                                         |                                                                         |                     |                    |
| Bundesstr. 55, Raum 8, 20146 Ha                                 | mburg, Germany                                                          | Edit                | Cancel             |
| Do you want to add a (further) address?*                        | 🔿 Yes 💿 No                                                              |                     |                    |
| Cancel                                                          |                                                                         |                     | Back Next          |

#### Please note:

- After clicking *Cancel* you will <u>not</u> be asked for an extra confirmation of the deletion. As soon
  as you click the *Cancel* link, the deletion action takes place immediately. The saving of the
  deletion and its transfer in the Docata-MIN IT system takes place after you click on the *Finish*button at the end of the wizard.
- If you would try to delete <u>all</u> mailing addresses here, you will receive the following error message, because we need <u>at least one</u> mailing address from you:

| Update contact data                                                |                                                                                                    |
|--------------------------------------------------------------------|----------------------------------------------------------------------------------------------------|
| Please provide at least one valid m<br>addresses in the next step. | ailing address where you wish to be contacted during your doctoral studies. You may also provide additional |
| List of addresses                                                  |                                                                                                    |
| Address                                                            |                                                                                                    |
| Do you want to add a (further) address?*                           | <ul> <li>○ Yes ● No</li> <li>Please provide at least one mailing address.</li> </ul>                        |
| Cancel                                                             | Back Next                                                                                                   |

## After clicking *Next* in this window

| Update contact data                                                                                                    |                |                   |
|----------------------------------------------------------------------------------------------------|----------------|-------------------|
| Please provide at least one valid mailing address where you wish to be contacted during your doctoral studies. Y addresses in the next step. | ou may also pr | rovide additional |
| Address                                                                                                    |                |                   |
| Bundesstr. 55, Raum 8, 20146 Hamburg, Germany                                                                                                | Edit           | Cancel            |
| Musterstr. 8, 24558 Henstedt-Ulzburg, Germany                                                                                                | Edit           | Cancel            |
| Do you want to add a (further) O Yes O No address?*                                                                                          |                |                   |
| Cancel                                                                                                    |                | Back Next         |

you can update your correspondence mailing address and, if you wish, specify a different one, which you have previously entered in the page before:

| Update contact data                  |                                                                                                    |           |
|--------------------------------------|----------------------------------------------------------------------------------------------------|-----------|
| Please choose the main mailing addre | ss that should be used for postal communication during your doctoral studies.<br>Bundesstr. 55, Raum 8, 20146 Hamburg, Germany | Ţ         |
| Cancel                               |                                                                                                    | Back Next |

After clicking *Next* in the upper page you will get to the section where you can update your phone numbers and email address:

| Update contact data                                                                                           |                                                                                         |                                                                |                                                                              |
|----------------------------------------------------------------------------------------------------|-----------------------------------------------------------------------------------------|----------------------------------------------------------------|------------------------------------------------------------------------------|
| Please provide details on how the A also provide telephone numbers and                                        | cademic Office / Doctoral Office can reach<br>d further email addresses.                | you in urgent cases. We req                                    | quire at least one email address. You may                                    |
| Phone numbers Add number                                                                                      |                                                                                         |                                                                |                                                                              |
| Number*                                                                                                    |                                                                                         | Phone (work)                                                   | - Delete                                                                     |
| Number*                                                                                                    |                                                                                         | Phone (private)                                                | - Delete                                                                     |
| Email addresses Add email addr                                                                                | ess                                                                                     |                                                                |                                                                              |
| Verified email contacts have a grey l<br>case you only indicated one email co<br>corresponding email address. | background. You cannot "Delete" your mai<br>ontact this one is set as your correspondin | n corresponding email addre<br>g email automatically. In the i | ess; all others may be deleted, if needed. In next step, you may change your |
| Email address*                                                                                                | @uni-hamburg.de                                                                         | •                                                              |                                                                              |
| Email address*                                                                                                | @gmail.com                                                                              |                                                                | Delete                                                                       |
| Cancel                                                                                                    |                                                                                         |                                                                | Back Next                                                                    |

Using the *Add number* link you can enter a new phone number. Using the *Delete* link you can delete one, several or <u>all</u> phone numbers present here <u>without</u> having to enter a new one.

Email addresses that are **not** set as your correspondence email address in the Docata-MIN IT system can be easily deleted using the associated *Delete* link:

| Update contact data                                                                                                    |                 |  |  |
|----------------------------------------------------------------------------------------------------|-----------------|--|--|
| Please provide details on how the Academic Office / Doctoral Office can reach you in urgent cases. We require at least one email address. You may also provide telephone numbers and further email addresses.                                                                                                    |                 |  |  |
| Phone numbers Add number                                                                                                    |                 |  |  |
| Email addresses Add email addres                                                                                                    | S               |  |  |
| Verified email contacts have a grey background. You cannot "Delete" your main corresponding email address; all others may be deleted, if needed.<br>In case you only indicated one email contact this one is set as your corresponding email automatically. In the next step, you may change your<br>corresponding email address. |                 |  |  |
| Email address*                                                                                                    | @uni-hamburg.de |  |  |
| Cancel                                                                                                    | Back Next       |  |  |

<u>Important to note</u>: Only after you have gone through the complete wizard and clicked on the *Finish* button at the end of the wizard, <u>only then</u> your data will be successfully updated and the deletion of the email address will be saved in the Docata-MIN IT system!

| Update contact data                                          |             |
|--------------------------------------------------------------|-------------|
| By clicking "Finish" your changes will be saved permanently. |             |
| Cancel                                                       | Back Finish |

You can delete the email address saved as your correspondence email address in the Docata-MIN IT system <u>only after</u> you have entered <u>another</u> email address here, confirmed it, and set it as your new correspondence email address. This is done in the following steps:

### Step 1

Click the Add email address link. After that the following input option appears:

| Update contact data                                                                                                    |                                                                                                    |                       |                           |
|----------------------------------------------------------------------------------------------------|----------------------------------------------------------------------------------------------------|-----------------------|---------------------------|
| Please provide details on how the<br>also provide telephone numbers a                                                                                                    | Academic Office / Doctoral Office can reach you in urgent cases. \<br>nd further email addresses.                   | Ve require at least o | ne email address. You may |
| Phone numbers Add number                                                                                                    |                                                                                                    |                       |                           |
| Email addresses Add email add                                                                                                    | dress                                                                                                    |                       |                           |
| Verified email contacts have a grey background. You cannot "Delete" your main corresponding email address; all others may be deleted, if needed. In case you only indicated one email contact this one is set as your corresponding email automatically. In the next step, you may change your corresponding email address. |                                                                                                    |                       |                           |
| Email address*                                                                                                    | @gmail.com                                                                                                    |                       |                           |
| Email address*                                                                                                    |                                                                                                    | Confirm               | Delete                    |
|                                                                                                    | When you add an email address, after clicking "Confirm" a message will be sent to you to verify this email address. |                       |                           |
| Cancel                                                                                                    |                                                                                                    |                       | Back Next                 |

### Step 2

After entering the new email address (see below), you must first confirm it via the *Confirm* button.

| Update contact data                                                                                                    |                                                                                                    |         |           |
|----------------------------------------------------------------------------------------------------|----------------------------------------------------------------------------------------------------|---------|-----------|
| Please provide details on how the Academic Office / Doctoral Office can reach you in urgent cases. We require at least one email address. You may also provide telephone numbers and further email addresses.                                                                                                    |                                                                                                    |         |           |
| Phone numbers Add number                                                                                                    |                                                                                                    |         |           |
| Email addresses Add email addr                                                                                                    | ess                                                                                                    |         |           |
| Verified email contacts have a grey background. You cannot "Delete" your main corresponding email address; all others may be deleted, if needed. In case you only indicated one email contact this one is set as your corresponding email automatically. In the next step, you may change your corresponding email address. |                                                                                                    |         |           |
| Email address*                                                                                                    | @gmail.com                                                                                                    |         |           |
| Email address*                                                                                                    | @uni-hamburg.de                                                                                                    | Confirm | Delete    |
|                                                                                                    | When you add an email address, after clicking "Confirm" a message will be sent to you to verify this email address. |         |           |
| Cancel                                                                                                    |                                                                                                    |         | Back Next |

After clicking *Confirm*, a message verifying this email address will be sent to the email address you just entered and the following message will appear in green in the screen:

| Update contact data                                                                                                    |                                                                                                    |           |  |
|----------------------------------------------------------------------------------------------------|----------------------------------------------------------------------------------------------------|-----------|--|
| A verification email has been sen                                                                                                    | t to the email address you provided.                                                                                                    |           |  |
| Please provide details on how the Academic Office / Doctoral Office can reach you in urgent cases. We require at least one email address. You may also provide telephone numbers and further email addresses. Phone numbers Add number Email addresses Add email address Verified email contacts have a grey background. You cannot "Delete" your main corresponding email address; all others may be deleted, if needed. In case you only indicated one email contact this one is set as your corresponding email automatically. In the next step, you may change your corresponding email address. |                                                                                                    |           |  |
| Email address*<br>Email address*                                                                                                    | @gmail.com       Confirm again         @uni-hamburg.de       Confirm again         When you add an email address, after clicking "Confirm" a message will be sent to you to verify this email address.       Confirm again | Delete    |  |
| Cancel                                                                                                    |                                                                                                    | Back Next |  |

The verification message is accompanied by a link with which you <u>must</u> verify the email entered via Docata-MIN:

| ငြူ Antworten 🍙 Allen antworten 🕞 Weiterleiten 🎵 Chat                                |  |  |  |
|--------------------------------------------------------------------------------------|--|--|--|
| Mi 06.04.2022 18:46                                                                  |  |  |  |
| Doktorandenverwaltung <docata-min@uni-hamburg.de></docata-min@uni-hamburg.de>        |  |  |  |
| Docata-MIN: Confirm email address                                                    |  |  |  |
| An                                                                                   |  |  |  |
| 🕦 Die zusätzlichen Zeilenumbrüche wurden aus dieser Nachricht entfernt.              |  |  |  |
|                                                                                      |  |  |  |
| Dear Ms Musterperson,                                                                |  |  |  |
| Please confirm your email address by clicking the following link:                    |  |  |  |
| , , , , , ,                                                                          |  |  |  |
| https://docata.min.uni-hamburg.de/change-mail-confirmation?requestCode=-smuoewa0coqn |  |  |  |
| Kind regards,                                                                        |  |  |  |
| Administration Docata-MIN                                                            |  |  |  |
| Universität Hamburg                                                                  |  |  |  |
|                                                                                      |  |  |  |

After clicking on the link attached to the verification message, then you will be taken to the following page of Docata-MIN IT system in your browser:

| DER  |            | versität Hamb<br>DER LEHRE I DER BIL | nuk                                                                         | Maxi Musterperson   Deutsch   Logout ^                                                                   |
|------|------------|--------------------------------------|-----------------------------------------------------------------------------|----------------------------------------------------------------------------------------------------|
| Home | My Profile | Contact                              |                                                                             |                                                                                                    |
|      |            |                                      | Confirm Email Address                                                       |                                                                                                    |
|      |            |                                      | Confirmation Email Address                                                  | Information                                                                                              |
|      |            |                                      | Thank you very much! The confirmation of your email address was successful. | Questions about doctoral procedures?                                                                     |
|      |            |                                      |                                                                             | See website for information and contact<br>details of your Academic Office / Doctoral<br>Office          |
|      |            |                                      |                                                                             | Questions about database?                                                                                |
|      |            |                                      |                                                                             | Dekanat der Fakultät für Mathematik,<br>Informatik und Naturwissenschaften an der<br>Universität Hamburg |
|      |            |                                      |                                                                             | Contact:<br>docata-min@uni-hamburg.de                                                                    |

You can close the above page and return to the browser page where the wizard is still open. Here you then click *Next*:

| Update contact data                                                                                                    |                                                                                                    |                                |  |  |
|----------------------------------------------------------------------------------------------------|----------------------------------------------------------------------------------------------------|--------------------------------|--|--|
| A verification email has been ser                                                                                                    | nt to the email address you provided.                                                                            |                                |  |  |
| Please provide details on how the A also provide telephone numbers an                                                                                                    | Academic Office / Doctoral Office can reach you in urgent cases. We require at le<br>nd further email addresses. | ast one email address. You may |  |  |
| Phone numbers Add number                                                                                                    |                                                                                                    |                                |  |  |
| Email addresses Add email add                                                                                                    | ress                                                                                                    |                                |  |  |
| Verified email contacts have a grey background. You cannot "Delete" your main corresponding email address; all others may be deleted, if needed. In case you only indicated one email contact this one is set as your corresponding email automatically. In the next step, you may change your corresponding email address. |                                                                                                    |                                |  |  |
| Email address*                                                                                                    | @gmail.com                                                                                                    |                                |  |  |
| Email address*                                                                                                    | @uni-hamburg.de                                                                                                  | gain Delete                    |  |  |
|                                                                                                    | When you add an email address, after clicking "Confirm" a                                                        |                                |  |  |
|                                                                                                    | message will be sent to you to verify this email address.                                                        |                                |  |  |
| Cancel                                                                                                    |                                                                                                    | Back Next                      |  |  |

### Step 5

After clicking *Next* in the upper window you will get to the section where you can now select a new correspondence email address:

| Update contact data                                                                                            |                 |  |  |
|----------------------------------------------------------------------------------------------------|-----------------|--|--|
| Please choose the main email address that should be used for email communication during your doctoral studies. |                 |  |  |
| Correspondence email address*                                                                                  | @gmail.com      |  |  |
| Cancel                                                                                                    | @uni-hamburg.de |  |  |

| Update contact data                                                                                                    |           |
|----------------------------------------------------------------------------------------------------|-----------|
| Please choose the main email address that should be used for email communication during your doctoral studies. Correspondence email address* @uni-hamburg.de | Ţ         |
| Cancel                                                                                                    | Back Next |

After clicking *Next* in the upper window, you will get to the last section where you have to save the changes made in the Docata MIN IT system. To do this, click *Finish*:

| Update contact data                                          |             |
|--------------------------------------------------------------|-------------|
| By clicking "Finish" your changes will be saved permanently. |             |
| Cancel                                                       | Back Finish |

And then you will get the confirmation of saving the changes:

| Update contact data                                |       |
|----------------------------------------------------|-------|
| Thank you for updating your personal contact data. |       |
|                                                    | Close |

After clicking *Close*, you can view the newly entered email address confirmed as a correspondence email address under *My Profile > Personal data > Contact data > Email addresses*:

| Universität Hambu<br>Der Forschung I der Lehre I der Bild | irg                                                                                                    |                                                                 | MaxiMusterperson   Deutsch   Logout <sup>*</sup> |
|-----------------------------------------------------------|----------------------------------------------------------------------------------------------------|-----------------------------------------------------------------|--------------------------------------------------|
| Home My Profile Contact                                   |                                                                                                    |                                                                 |                                                  |
| Maxi Musterperson (9502)                                  | Mair Musterperson / Personal data / Contact data / Email addresses Contact data Addresses Phone/Fax Email addresses |                                                                 |                                                  |
| Personal Data<br>Settings                                 | List of email addresses                                                                                             | @uni-hamburg.de (Korrespondenzadresse)                          |                                                  |
| Contact data                                              | Status Address confirmed Correspondence address for                                                                 | Status Address confirmed<br>Correspondence address for • Person |                                                  |
|                                                           |                                                                                                    |                                                                 |                                                  |

After you have set a new correspondence email address, you can delete the old one by opening the wizard again

| Universität Hambu<br>Der Forschung i der Lehre i der Bildu | rg<br>NG                                                                                                    | Maxi Musterperson | Deutsch | Legout | ^ |
|------------------------------------------------------------|----------------------------------------------------------------------------------------------------|-------------------|---------|--------|---|
| Home My Prome Contact                                      | Home Welcome to Docata! Update your contact details                                                          |                   |         |        |   |
|                                                            | Have your contact details changed since your last login? Update your personal contact details in Docata now. |                   |         |        |   |

and go through the following steps below.

#### Click on Next here:

| Update contact data                                                                                                    |      |
|----------------------------------------------------------------------------------------------------|------|
| Please update here your in Docata saved personal and contact data.<br>Changes will be saved at the end of the assistant. |      |
| Cancel                                                                                                    | Next |

## Click on Next here:

| Update contact data                                                                                                    |                                                                                                    |  |  |
|----------------------------------------------------------------------------------------------------|----------------------------------------------------------------------------------------------------|--|--|
| Your personal data (e.g. first name, surname, date of birth, place of birth) must correspond to the personal data indicated in your identification document (e.g. ID card, passport, visa). If some of the fields with a grey background include incorrect data, please contact your Academic Office / Doctoral Office or docata-min@uni-hamburg.de. |                                                                                                    |  |  |
| Gender*                                                                                                    | O male O female O diverse O not specified<br>Please select "divers" or "not specified" only if this selection is officially registered for you in the register of civil<br>status. |  |  |
| Title                                                                                                    |                                                                                                    |  |  |
| First name                                                                                                    | Maxi                                                                                                    |  |  |
| Surname                                                                                                    | Musterperson                                                                                                    |  |  |
| Name affix                                                                                                    |                                                                                                    |  |  |
| Name of birth                                                                                                    | Testname                                                                                                    |  |  |
| Date of birth                                                                                                    | 11/03/1983                                                                                                    |  |  |
| Place of birth                                                                                                    | Flores                                                                                                    |  |  |
| Country of birth                                                                                                    | Guatemala                                                                                                    |  |  |
| Citizenship*                                                                                                    | Guatemala                                                                                                    |  |  |
| Dual citizenship                                                                                                    | Germany                                                                                                    |  |  |
| · · · · · · · · · · · · · · · · · · ·                                                                                                    |                                                                                                    |  |  |
| Cancel                                                                                                    | Back Next                                                                                                    |  |  |

Click on *Next* here:

| Update contact data                                                                                                    |                     |                   |
|----------------------------------------------------------------------------------------------------|---------------------|-------------------|
| Please provide at least one valid mailing address where you wish to be contacted during your doctoral stud addresses in the next step. List of addresses | ies. You may also p | rovide additional |
| Address                                                                                                    |                     |                   |
| Bundesstr. 55, Raum 8, 20146 Hamburg, Germany                                                                                                    | Edit                | Cancel            |
| Musterstr. 8, 24558 Henstedt-Ulzburg, Germany                                                                                                    | Edit                | Cancel            |
| Do you want to add a (further) O Yes O No address?*                                                                                                    |                     |                   |
| Cancel                                                                                                    |                     | Back Next         |

### Click on *Next* here:

| Update contact data                                         |                                                                                                    |           |
|-------------------------------------------------------------|----------------------------------------------------------------------------------------------------|-----------|
| Please choose the main mailing a<br>Correspondence address* | ddress that should be used for postal communication during your doctoral studies.<br>Bundesstr. 55, Raum 8, 20146 Hamburg, Germany | T         |
| Cancel                                                      |                                                                                                    | Back Next |

# Here you will then need to click on the *Delete* link:

| Update contact data                                                                                               |                                                                                                    |                                                                                                   |
|----------------------------------------------------------------------------------------------------|----------------------------------------------------------------------------------------------------|---------------------------------------------------------------------------------------------------|
| Please provide details on how the Aca<br>also provide telephone numbers and                                       | ademic Office / Doctoral Office can reach you in urgent cases<br>further email addresses.                                   | We require at least one email address. You may                                                    |
| Phone numbers Add number                                                                                          |                                                                                                    |                                                                                                   |
| Email addresses Add email addres                                                                                  | SS                                                                                                    |                                                                                                   |
| Verified email contacts have a grey back<br>case you only indicated one email con<br>corresponding email address. | ackground. You cannot "Delete" your main corresponding emain tact this one is set as your corresponding email automatically | ail address; all others may be deleted, if needed. In<br>/. In the next step, you may change your |
| Email address*                                                                                                    | @gmail.com                                                                                                    | Delete                                                                                            |
| Email address*                                                                                                    | @uni-hamburg.de                                                                                                    |                                                                                                   |
| Cancel                                                                                                    |                                                                                                    | Back Next                                                                                         |

The result of the deletion can then be seen directly in the screen after clicking on *Delete*. You must now click *Next* so that you save the deletion at the end of the wizard and submit it to the Docata-MIN IT system:

| Update contact data                                                                                             |                                                                                                    |
|----------------------------------------------------------------------------------------------------|----------------------------------------------------------------------------------------------------|
| Please provide details on how the Aca<br>also provide telephone numbers and f                                   | demic Office / Doctoral Office can reach you in urgent cases. We require at least one email address. You may<br>urther email addresses.                                                                             |
| Phone numbers Add number                                                                                        |                                                                                                    |
| Email addresses Add email addres                                                                                | S                                                                                                    |
| Verified email contacts have a grey ba<br>case you only indicated one email con<br>corresponding email address. | ckground. You cannot "Delete" your main corresponding email address; all others may be deleted, if needed. In tact this one is set as your corresponding email automatically. In the next step, you may change your |
| Email address*                                                                                                  | @uni-hamburg.de                                                                                                    |
| Cancel                                                                                                    | Back Next                                                                                                    |

Here, the email address you just deleted is not selectable. Click Next:

| Update contact data                                                           |                                                                                 |           |
|-------------------------------------------------------------------------------|---------------------------------------------------------------------------------|-----------|
| Please choose the main email address that shoul Correspondence email address* | d be used for email communication during your doctoral studies. @uni-hamburg.de | Ţ         |
| Cancel                                                                        |                                                                                 | Back Next |

After clicking *Next* in the upper window you will get to the last section where you have to save your changes in the Docata MIN IT system. To do this, click *Finish*:

| Update contact data                                          |             |
|--------------------------------------------------------------|-------------|
| By clicking "Finish" your changes will be saved permanently. |             |
| Cancel                                                       | Back Finish |

And then you will get the confirmation of saving the changes:

| Update contact data                                |       |
|----------------------------------------------------|-------|
| Thank you for updating your personal contact data. |       |
|                                                    | Close |

After you click *Close*, you can check the deletion of the email address under *My Profile* > *Personal data* > *Contact data* > *Email addresses*:

| Universität Hambu<br>Der Forschung I der Lehre I der Bildu | rg<br>NG                                                                                                    | Maxi Musterperson | Deutsch | Logout | ^ |
|------------------------------------------------------------|----------------------------------------------------------------------------------------------------|-------------------|---------|--------|---|
| Home My Profile Contact                                    |                                                                                                    |                   |         |        |   |
| Maxi Musterperson (9502)                                   | Maxi Musterperson / Personal data / Contact data / Email addresses Contact data Addresses Phone/Fax Cmail addresses |                   |         |        |   |
| Personal Data<br>Settings                                  | List of email addresses gjuni-hamburg.de (Korrespondenzadresse)                                                     |                   |         |        |   |
| Contact data                                               | Status Address confirmed<br>Correspondence address for     Person                                                   |                   |         |        |   |

### 3. Contact

You can find the contact details for the responsible Academic Offices or the Doctoral Office here under 'Contact' in Docata-MIN or on the <u>websites</u> of your department.

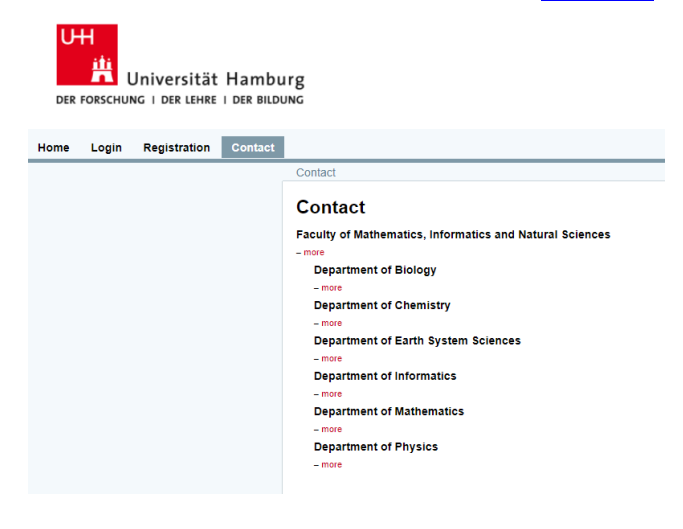